## 岩土工程有限元分析软件

# **PLAXIS 2D**<sup>®</sup> 2017

# 案例教程

真空预压法加固软土地基分析

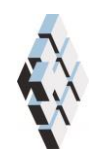

北京筑信达工程咨询有限公司 北京市古城西街 19 号研发主楼 4 层, 100043

# 版权

计算机程序 PLAXIS 及全部相关文档都是受专利法和版权法保护的产品。全球 范围的所有权属于 Plaxis bv。如果没有 Plaxis 和北京筑信达工程咨询有限公司的预 先书面许可,未经许可的程序使用或任何形式的文档复制一律禁止。

更多信息和此文档的副本可从以下获得:

北京筑信达工程咨询有限公司

北京市古城西街 19 号研发主楼 4 层 100043

电话: 86-10-6892 4600

传真: 86-10-6892 4600 - 8

电子邮件: support@cisec.cn

网址: www.cisec.cn

北京筑信达工程咨询有限公司版权所有©2017

## 筋信达

目录

| 1. | 模型概况   | 1 |
|----|--------|---|
| 2. | 几何模型定义 | 1 |
| 3. | 网格划分   | 3 |
| 4. | 分步施工定义 | 3 |
| 5. | 结果查看   | 5 |

## 1. 模型概况

本例主要是分析某工程采用真空预压法加固软土地基。场地土层依次为吹填土、淤泥土、 淤泥质土和残积土,地下水位于地表。垂直排水系统采用塑料排水板,排水板间距 1.2m, 长度 11.5m。水平排水垫层为厚度为 0.5m 的砂层 (模型中未考虑砂层)。利用抽真空设备 保证真空压力不小于 90kPa。

由于对称性,本例只取一半作为分析模型,如图1所示。通过该案例重点讲解涉及真空 预压法的土体材料属性定义,排水边界,计算阶段设置以及计算结果查看等内容。通过本案 例讲解能够掌握真空预压法在 PLAXIS 软件中的实现方法。

提示:学习本案例教程之前,需要已经掌握 PLAXIS 软件的基本操作。

| 吹填土  | 塑料排水板 |  |
|------|-------|--|
| 淤泥土  |       |  |
| 淤泥质土 |       |  |
| 残积土  |       |  |

#### 图1项目几何模型

#### 2. 几何模型定义

### 1.1 模型边界

在项目属性窗口>>模型标签>>模型边界中定义 X 和 Y 方向的边界, Xmin=0,Xmax=31.4;Ymin=-18,Ymax=0.

## 1.2 定义土层

在 X=0, Y=0 的位置处创建钻孔,在修改土层对话框中定义水头高度 h=0。然后添加四 层土并创建土层材料,土层分布情况见表 1,土层材料属性见表 2。

## 統信达

表1 土层分布

| 吹填土 | 0     | -2.6  |
|-----|-------|-------|
| 淤泥  | -2.6  | -5.7  |
| 淤泥质 |       |       |
| 土   | -5.7  | -11.9 |
| 残积土 | -11.9 | -16.6 |

#### 表 2 土层材料属性

| 参数       | 名称                 | 吹填土      | 淤泥       | 淤泥质土    | 残积土     | 单位                |
|----------|--------------------|----------|----------|---------|---------|-------------------|
| 材料模型     | 模型                 | 摩尔库仑     | 摩尔库仑     | 摩尔库仑    | 摩尔库仑    | -                 |
| 材料类型     | 类型                 | 不排水(A)   | 不排水(A)   | 不排水(A)  | 不排水(A)  | -                 |
| 水位以上土体容重 | $\gamma_{unsat}$   | 15.1     | 14.6     | 18.7    | 18.2    | kN/m <sup>3</sup> |
| 水位以下土体容重 | $\gamma_{\rm sat}$ | 15.1     | 14.6     | 18.7    | 18.2    | kN/m <sup>3</sup> |
| 弹性模型     | E'                 | 1810     | 2050     | 1950    | 1270    | kN/m <sup>2</sup> |
| 泊松比      | v                  | 0.35     | 0.35     | 0.3     | 0.3     | -                 |
| 黏聚力      | C'                 | 4.27     | 3.75     | 17.3    | 14.5    | kN/m <sup>2</sup> |
| 内摩擦角     | φ'                 | 15.11    | 13.98    | 16.8    | 23.1    | 0                 |
| 剪胀角      | ψ                  | 0        | 0        | 0       | 0       | 0                 |
| 数据组      | -                  | 用户自定义    | 用户自定义    | 用户自定义   | 用户自定义   | -                 |
| 模型       | -                  | 饱和的      | 饱和的      | 饱和的     | 饱和的     | -                 |
| 水平渗透系数   | k <sub>x</sub>     | 0.000864 | 0.000864 | 0.00864 | 0.00864 | m/天               |
| 竖向渗透系数   | k <sub>y</sub>     | 0.000864 | 0.000864 | 0.00864 | 0.00864 | m/天               |

## 1.3 定义排水线

在结构模式中使用排水线模拟塑料排水板。排水线4根,排水线间距1.2m,长度11.5m。 建模思路是建立一根排水线再用阵列工具创建其余3根。一根排水线坐标 X=30.8, Y=0; X=30.8, Y=-11.5.选中该排水线后选择竖向工具栏中的阵列工具,形状默认为1D,在X方向,列数为4,列距为-1.2,如图2所示。

| 20 创建阵列<br>选择的对象<br>Line_1 |                           |                          |         |
|----------------------------|---------------------------|--------------------------|---------|
| 阵列模式<br>● 鉅形<br>● 环形       | 布局<br>形状 11               | ),在×方向                   |         |
|                            | 718×<br>列距<br>X<br>将保留原有对 | -1.200 €<br>泉并另添加3个复制对象. | н       |
| VIP                        |                           | 确认() 即                   | ▼<br>消© |

#### 图 2 阵列工具窗口

## 3. 网格划分

程序会自动给排水线加密,粗糙因数为0.25。选择竖向工具栏中的生成网格工具,单元 分布选择为中等,点击确定,网格划分成功后的网格如图3所示。

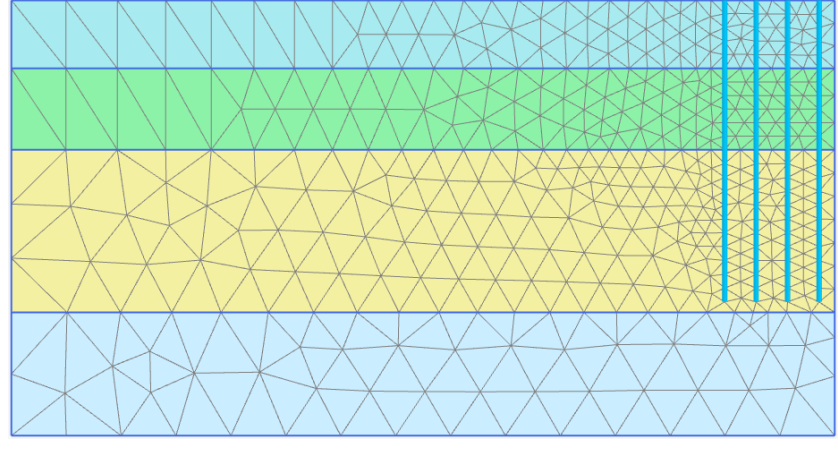

图 3 划分的网格

## 4. 分步施工定义

本例只考虑三个阶段,初始阶段,10天抽真空压力至90kPa和真空固结10天。

● 初始阶段 (Phase 0):

设置模型浏览器>>模型条件>>地下水流动中的边界条件,由于 Xmax 为对称边界, 需要将其改为关闭,如图 4 所示。其余选项使用默认设置。

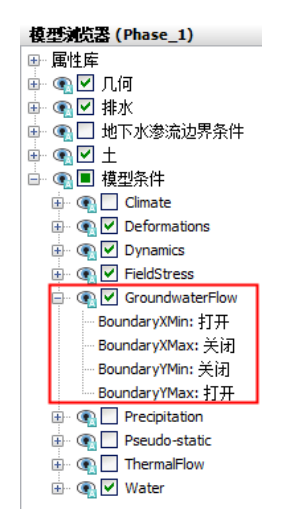

图 4 地下水流动边界条件

• 10 天抽真空压力至 90kPa (Phase 1):

修改阶段窗口>>一般>>ID 为对应名称,计算类型为渗流与变形完全耦合计算,时间间隔为10天。变形控制参数中去掉忽略吸力中的对勾,如图5所示。注意: Phase 1 程序会自动勾选重置位移为零,忽略生成初始应力场时产生的位移。

| 20 阶段                                |           |                     |           |
|--------------------------------------|-----------|---------------------|-----------|
| = = = □ □ -                          |           |                     |           |
| 🜔 Initial phase [InitialPhase] 📑 🗄 🚍 | 1 Name    | Value               | 最近计算的曰志信息 |
| 🚺 🗴 10天抽真空至-90kPa [Phase_1 🔀 🔚 🔀 🛛   | □ - 歳     |                     |           |
| 📀 真空固结10天 [Phase_2] 🛛 🔀 🔚 🔀 [        | 1 ID      | 10天抽真空至-90kPa [Phas |           |
|                                      | 起始阶段      | Initial phase 👻     |           |
|                                      | 计算类型      | 108 滲流与变形完全吻; ▼     |           |
|                                      | 荷载类型      | 🕒 分步施工 🔹 🔻          |           |
|                                      | ΣM weight | 1.000               | 汪辩        |
|                                      | 热计算类型     | ☑ 忽略温度 ▼            |           |
|                                      | 时间间隔      | 10.00 day           |           |
|                                      | 估计结束时间    | 10.00 day           |           |
|                                      | 第一计算步     |                     |           |
|                                      | 最终步       |                     |           |
|                                      | 设计方法      | (没有) 🔻              |           |
|                                      | □         |                     |           |
|                                      | 重置位移为零    |                     |           |
|                                      | 重置局部应变    | V                   |           |
|                                      | 重置状态变量    |                     |           |
|                                      | 重置时间      |                     |           |
|                                      | 忽略吸力      |                     |           |
|                                      | ⊞ 數值控制參數  |                     |           |
|                                      | Ⅱ 水流控制参数  |                     |           |
|                                      |           |                     |           |
|                                      |           |                     |           |
|                                      |           |                     |           |
|                                      |           |                     |           |
|                                      |           |                     |           |
|                                      |           |                     |           |
|                                      |           |                     |           |
|                                      |           |                     | 确认(Q)     |

#### 图 5 阶段窗口设置

在选择对象浏览器中激活全部排水线并设置行为类型为真空,h=-9m,如图6所示。

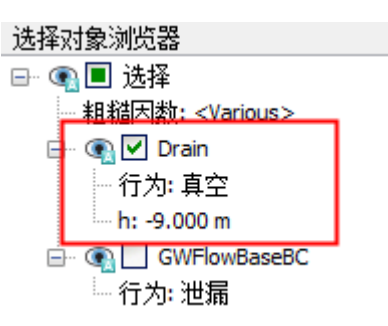

#### 图 6 排水线属性定义

● 真空固结 10 天 (Phase 2):

定义方法和 Phase 1 一样。重置位移为零程序不会自动勾选,由于抽真空过程产生的位移也是我们关心的位移,所以重置位移为零使用默认选项不勾选。全部分步施工定

## 訊信达

义完成后如图7所示。

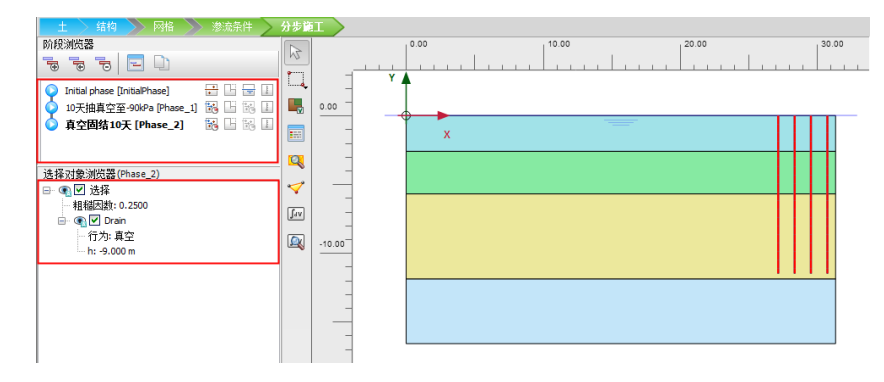

图 7 分步施工定义后整体模型

## 5. 结果查看

计算完成后,在后处理程序中可以查看计算结果。图8显示了阶段1的沉降云图,图中可以看出由于真空预压作用在靠近对称轴的位置处沉降较大,沿着深度和X负方向沉降量逐渐减小,抽10天真空时产生最大沉降值36.55cm。

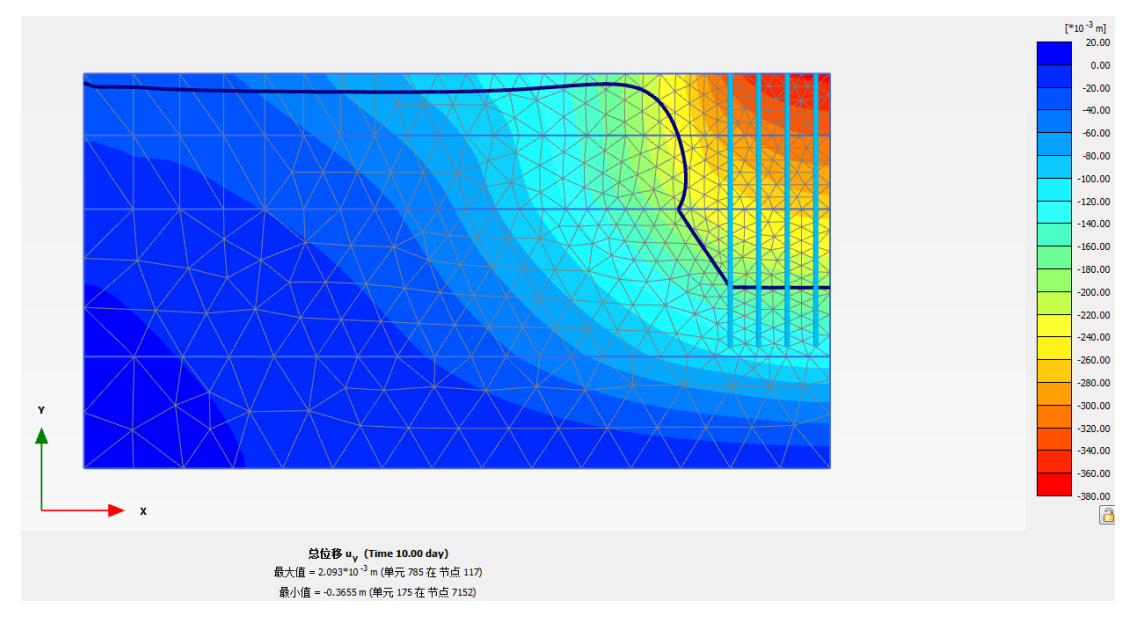

#### 图 8 阶段 1 沉降云图

图 9 显示了阶段 2 的沉降云图,真空预压 20 天后沉降最大值为 41.77cm。图中黑色实 线代表地表浸润线,对比图 8 和图 9 可见由于真空预压排水导致浸润线降低。

## 

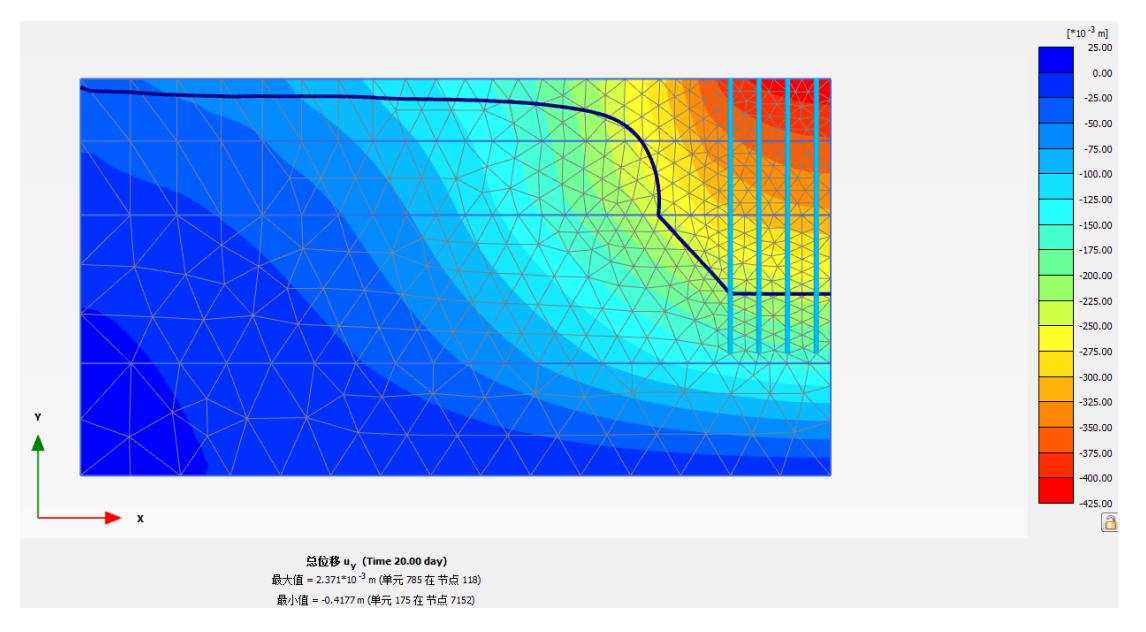

#### 图9阶段2沉降云图

图 10 显示了阶段 2 的吸力分布云图,从图中可以看出真空加荷过程中,吸力随着土层 深度增加而逐渐减小。

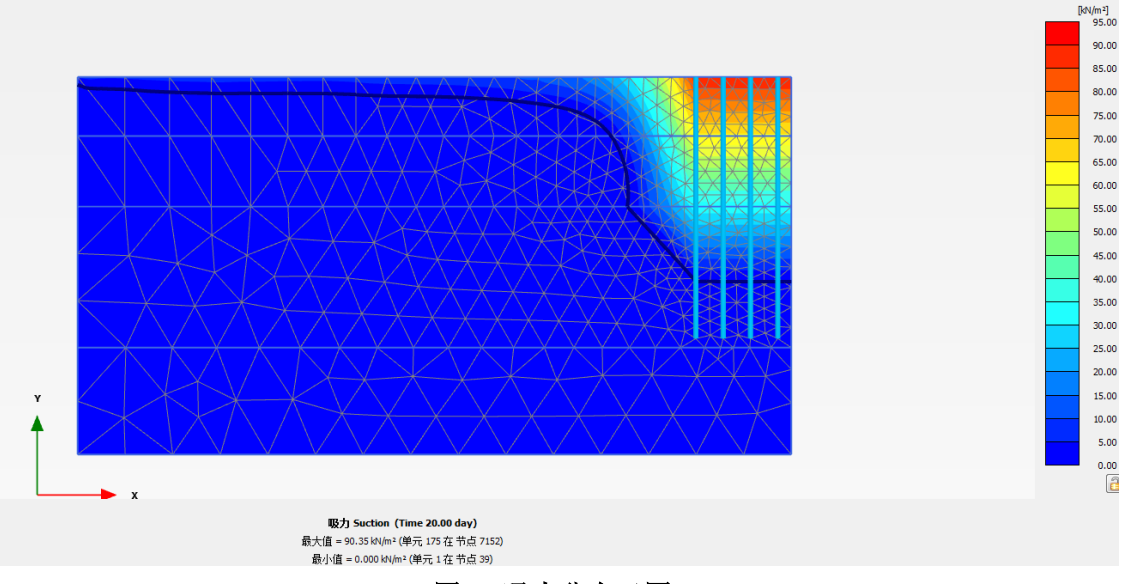

图 10 吸力分布云图